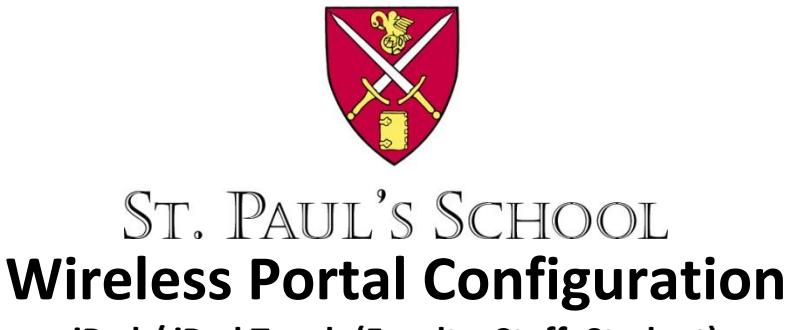

iPad / iPod Touch (Faculty, Staff, Student)

- 1. Under Settings select Wi-Fi
- 2. Under Choose a Network.... select Other

| iPad 🙃                   | 3:24 PM                                                                           | 79% 💻                                                 |  |
|--------------------------|-----------------------------------------------------------------------------------|-------------------------------------------------------|--|
| Settings                 | Wi-Fi Networks                                                                    |                                                       |  |
| Airplane Mode            |                                                                                   |                                                       |  |
| 🛜 Wi-Fi Comcast          | Wi-Fi                                                                             | ON                                                    |  |
| VPN VPN OFF              | Choose a Network                                                                  |                                                       |  |
| Notifications On         | ✓ Comcast                                                                         | ₽ 🌫 📀                                                 |  |
| Location Services On     | Languages                                                                         | ₹ 🧿                                                   |  |
| 🙀 Brightness & Wallpaper | Other                                                                             | >                                                     |  |
| Picture Frame            | Ask to Join Networks                                                              | ON                                                    |  |
| General                  | Known networks will be joined automatically. If n<br>will be asked before joining | o known networks are available, you<br>a new network. |  |

- 3. Enter **SPS-Secure** for Name (Note: It is case sensitive).
- 4. Select Security and choose WPA2 Enterprise.

| Cancel   | Enter network information<br>Other Network |        |   | 01 | her Network Security None        |
|----------|--------------------------------------------|--------|---|----|----------------------------------|
| Name     | SPS-Secure                                 |        | - |    | WEP WPA WPA2                     |
| Security |                                            | None > | ¢ |    | WPA Enterprise VPA2 Enterprise V |

5. Press **Other Network** and enter your **SPS Username** and **SPS Password** then **Join**. **Accept** the Saint Paul's School Certificate if prompted and that's it your connected!

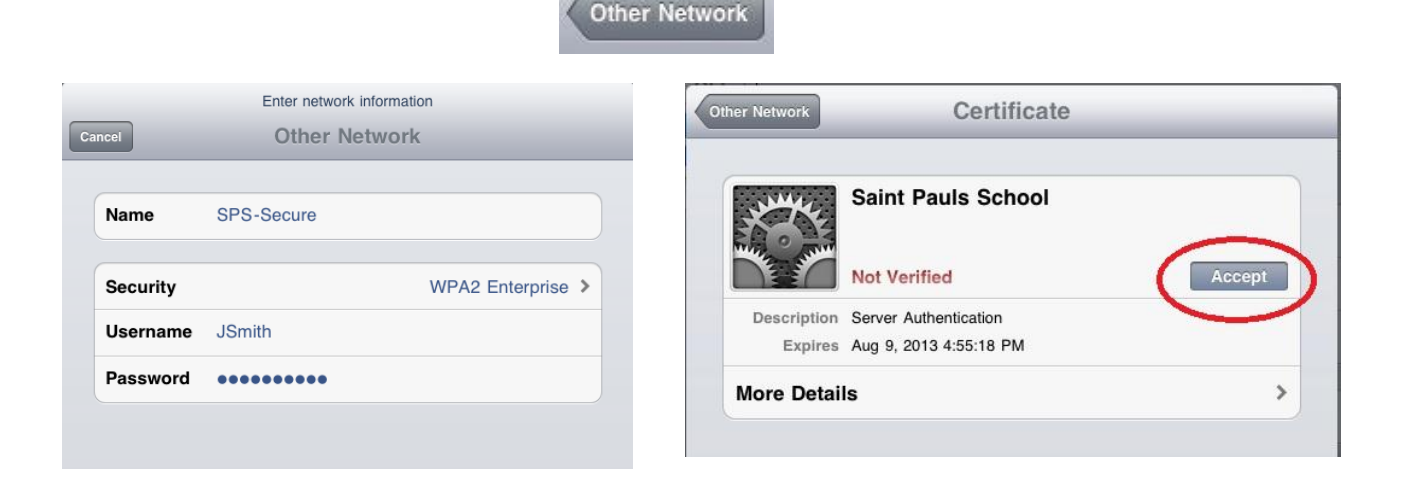